# **Comparing Savings Accounts** Student Worksheet

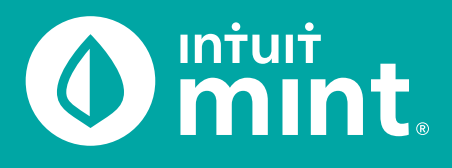

### Part 1: Isaiah's Savings

| ACCOUNTS                      | \$                          |
|-------------------------------|-----------------------------|
| V [O] Cash                    | \$4,957.81                  |
| Earn more with high-inte      | erest savings »             |
| My Checking<br>Bank of Intuit | \$2,648.53<br>8 minutes ago |
| My Savings<br>Bank of Intuit  | \$2,309.28<br>8 minutes ago |
| Credit Cards                  | -\$2,119.44                 |

From the Mint **Overview** tab on the left side of the screen Isaiah has both a Savings & Checking account. Together, they represent Isaiah's available money – in Mint it is summed as 'Cash'.

1. Find the balance of Isaiah's savings & checking accounts.

Many banks allow individuals to set up regular automatic transfers from checking into a savings account as a tool to help people save. Click on **My Savings** account to see details of that account.

2. Describe Isaiah's savings habits and use of automatic transfers by looking at the transactions in his savings account.

Isaiah is earning less than 1% interest on his savings account and like most savings accounts, this interest is deposited monthly. As Isaiahs balance increases, the monthly interest deposits increase.

3. List the recent interest deposits that Isaiah has received from his savings.

Whereas savings accounts are better for storing money and earning interest, checking accounts are better for everyday transactions, purchases, and bill payment. Isaiah has a debit card; majority of the purchases in his checking are made using this debit card.

4. Click on **My Checking** account to see some of Isaiah's transactions. Give a couple recent examples of where Isaiah spends money using the debit card linked to his checking.

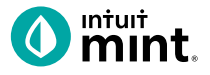

Experts suggest a person should have 3-6 months' worth of expenses in savings. *Does Isaiah*?

Let's investigate. First, click on the **Trends** tab of Mint. Then select the **Spending Over Time** graph. Choose the duration of **Last 3 Months**. Since this current month is not yet finished, look at the previous complete months to analyze the graph.

| ERVIEW          | TRANSACTIONS | CREDIT SCORE        | BILLS           | BUDGETS | GC TRE       | NDS INVESTMENTS | WAYS TO SAVE       |
|-----------------|--------------|---------------------|-----------------|---------|--------------|-----------------|--------------------|
| GRAPHS          |              | Spending            | Over            | Time    |              |                 |                    |
| Spending        |              |                     | - abruary       | 2020    |              |                 |                    |
| By Catego       | pry          |                     |                 |         |              | Hide            | Custom Filters +   |
| By Mercha       | ant          | Show transactions t | hat match ony - | •       | From:        | During:         |                    |
| by rag          |              | Add a catogory, mo  | rchant, or tag  |         | All Accounts | Last 3 mon      | tha 🗘              |
| Income          | •            |                     |                 |         |              |                 |                    |
| Net Income      | •            |                     |                 |         |              |                 |                    |
| Assets          | •            |                     |                 |         |              |                 |                    |
| Debts           | - F          | =                   |                 |         |              |                 |                    |
| Net Worth       | - F          | -                   |                 |         |              | Sel             | ect a comparison 🖨 |
| Graphs to try   |              | \$3,000.00          |                 |         |              |                 |                    |
| How is my net w | vorth        |                     | _               | -       |              |                 |                    |
| changing over e | arrie :      | \$2.500.00          |                 |         |              |                 |                    |
| Next »          |              |                     |                 |         |              |                 |                    |
|                 |              | \$2,000.00          |                 |         |              | _               | 10.0               |
| PREFERENCES     |              |                     |                 |         |              |                 |                    |
| No Hidden Ac    | counts edit  | \$1,500.00          |                 |         |              |                 |                    |
| N. I. I.        |              |                     |                 |         |              |                 |                    |

- 5. Looking at the previous months, how much is Isaiah spending on average each month?
- 6. Does Isaiah have the recommended 3-6 months expenses in savings?

If not, how many months' worth of savings does he have?

How much would he need in savings to have 3 months of expenses in savings?

Based on his current balance and additional monthly \$100 savings transfer, when will Isaiah have 3 months of expenses in savings?

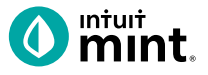

Experts also suggest a person should save at least 10% of the income they earn. Does Isaiah?

Let's investigate. In the **Trends** tab, switch to **Income Over Time** graph and choose the duration of 3 months. Since this current month is not yet finished, look at the previous complete months to analyze the graph.

| GRAPHS                     |   | Income Over Time                    |              |                                  |
|----------------------------|---|-------------------------------------|--------------|----------------------------------|
| Spending<br>Over Time      | * | From December 2019 to February 2020 |              |                                  |
| By Category<br>By Merchant |   | Show transactions that match ony ~  | From:        | Hide Custom Filters -<br>During: |
| By Tag                     |   | Add a category, merchant, or tag    | All Accounts | Last 3 months 🗘                  |
| Income                     | - | <b></b>                             |              |                                  |
| Over Time                  |   |                                     |              |                                  |
| By Category                |   |                                     |              |                                  |

7. What is Isaiah's average income in the last two months?

Does Isaiah's current \$100 monthly savings represent 10% of his monthly income?

In order to save 10% of income, how much should Isaiah save each month?

Finally, general financial wisdom suggests that when savings is too low, a person should cut unnecessary expenses.

Let's investigate. Switch to the **Transactions** tab. You can scroll down to see all transactions or use the search bar to find a specific transaction type.

8. Find examples of transaction of Isaiah's that in your opinion is a want, not a need, that Isaiah could have avoided to reduce spending and increase saving.

|   |        | + TRANSACTION  |                 |   | 0          |
|---|--------|----------------|-----------------|---|------------|
|   | Date + | Description    | Category        | ۷ | Amount     |
|   | FEB 15 | Imusic LIc     | income 🗘        |   | \$1,400.00 |
|   | FEB 15 | SANDWICH DELI  | Restaurants     |   | -\$7.0     |
|   | FEB 14 | Gas It Up      | Credit Card Pay |   | \$42.0     |
|   | FEB 13 | PRESS N CLEAN  | Alcohol & Bars  |   | -\$17.0    |
| 8 | FEB 12 | Grocery Giant  | Credit Card Pay |   | \$40.0     |
|   | FEB 11 | CHECK          | CHECK           |   | -\$40.0    |
|   | FEB 11 | JAVA SHOPPE    | Fast Food       |   | -\$4.2     |
|   | FEB 10 | BURGER BAR     | Fast Food       |   | -\$8.0     |
|   | FEB 9  | FASHION OUTLET | Clothing        |   | -\$55.0    |
|   | FEB 8  | CHECK          | Income          |   | \$300.0    |

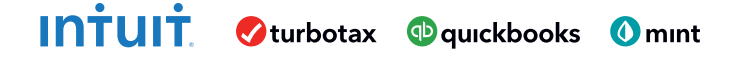

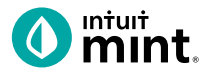

#### Part 2: Ways to Save

Remember from Part 1 that Isaiah's savings account interest rate is less than 1%. Mint allows users to compare savings accounts and see other bank offers. Consumers should regularly compare bank interest rates to maximize what their savings can yield in interest.

Switch to the **Ways to Save** tab, then click on the Piggy Bank icon for Savings accounts. Below you will see offers for other Savings accounts.

- ACCOUNT 1 ACCOUNT 2 Bank Account Name APY (%) Minimum amount needed to open an account Monthly fee? Is the bank FDIC insured (may say "Member FDIC") No No Yes Yes Free Bill Pay? No No Yes Yes Free ATM use? No Yes No Yes Comes with a debit card? Yes No Yes No
- 9. Choose any two (2) offers to compare. Use the grid provided below.

10. Most of the bank offers in Mint are not 'brick-and-mortar'. They are internet-only banks, with no physical location. Deposits and withdrawals must be made via internet bank transfer. Having no physical location allows the online bank to save costs and in turn offer higher interest rates to depositors.

In your opinion, would you consider an internet-only bank for a higher interest rate even if there is no 'brick-and-mortar' location?

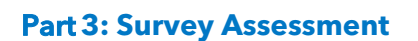

Click on **this link** or scan the QR code to take a short 3-question assessment.

https://www.surveymonkey.com/r/CompareSavings

This survey and the ones following each Mint activity will enter your teacher to win swag for your classroom and money for class supplies.

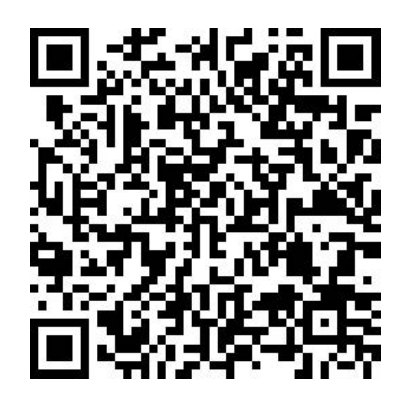

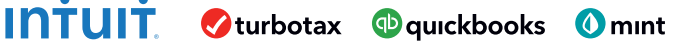

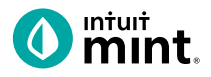

## **Supplemental Screenshots**

The following screenshots should guide students through Mint:

- 1. Students log in but will not have to provide any personal information.
- 2. **Mint's** dashboard and landing page immediately show financial information. Across the top of the screen are the major sections. **Overview** is the 1st tab, **Ways to Save** is the last.
- 3. Clicking on **My Savings** on the **Overview** tab will take students to the details for the savings account. Details include transfers and interest payments from the bank.
- 4. Clicking on the **Trends** tab shows graphs of past spending and income.
- 5. Clicking on the **Transactions** tab shows details in the form of line-by-line transactions.
- 6. Switching to the **Ways to Save** tab, choose the piggy bank icon for Savings.
- 7. Scroll down to see real-time savings account offers by various banks.
- 8. Click on any of the offers to see more information about the advertised account.

| Intuit                                                                                  | Minturt                       |                                 |                      | + ADD ACCOUNTS              | SETTING         | is profile       | TOUR        | LOG OUT    |
|-----------------------------------------------------------------------------------------|-------------------------------|---------------------------------|----------------------|-----------------------------|-----------------|------------------|-------------|------------|
| 🕐 mint 🚭 quickbooks 🤣 turbotax                                                          | OVERVIEW TRANSACTIO           | ONS CREDIT SCORE                | BILLS                | BUDGETS                     | GOALS           | TRENDS           | INVESTMENTS | WAYS TO SA |
| One Account.<br>Everything Intuit.                                                      |                               |                                 |                      |                             |                 |                  |             |            |
| Sign in to your intuit account to access all our<br>products including Mint. Learn more | ACCOUNTS                      | (i)                             | BILLS                |                             |                 |                  |             | (j)        |
| il or user ID                                                                           | V 💽 Cash                      | \$4,463.69                      | Protect y<br>reminde | your credit score a<br>ers. | nd save on late | fees with our bi |             |            |
|                                                                                         | Earn more with high-          | interest savings »              | Track a b            | bill                        |                 |                  |             |            |
| word                                                                                    | My Checking<br>Bank of Intuit | \$1,702.00<br>a few seconds ago |                      |                             |                 |                  |             |            |
| Remember me                                                                             | My Savings<br>Bank of Intuit  | \$2,761.69<br>a few seconds ago | SUGGES               | STED OFFERS                 |                 |                  |             |            |
| 🔒 Sign In                                                                               | Figure 2: Mint Da             | ashboard                        |                      |                             |                 |                  |             |            |

Figure 1: Mint Log In Screen

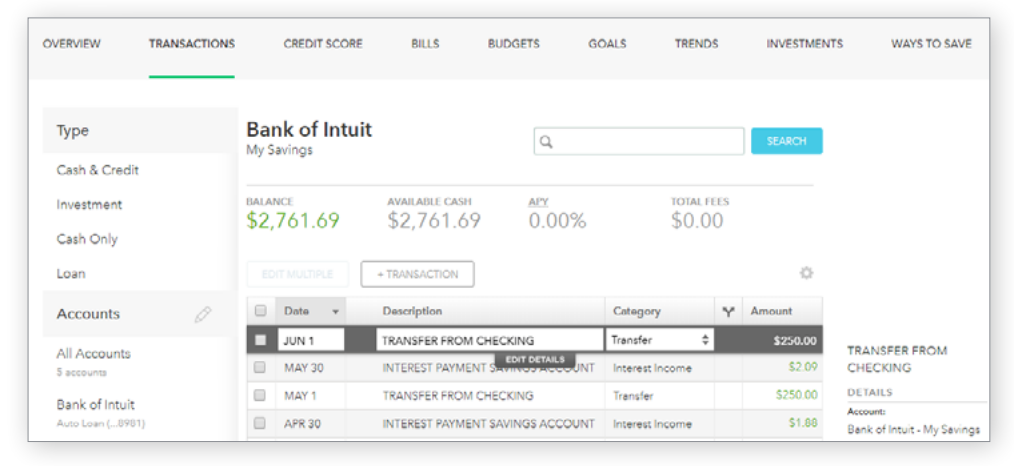

Figure 3: Savings Account detail and transactions.

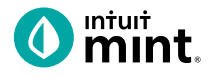

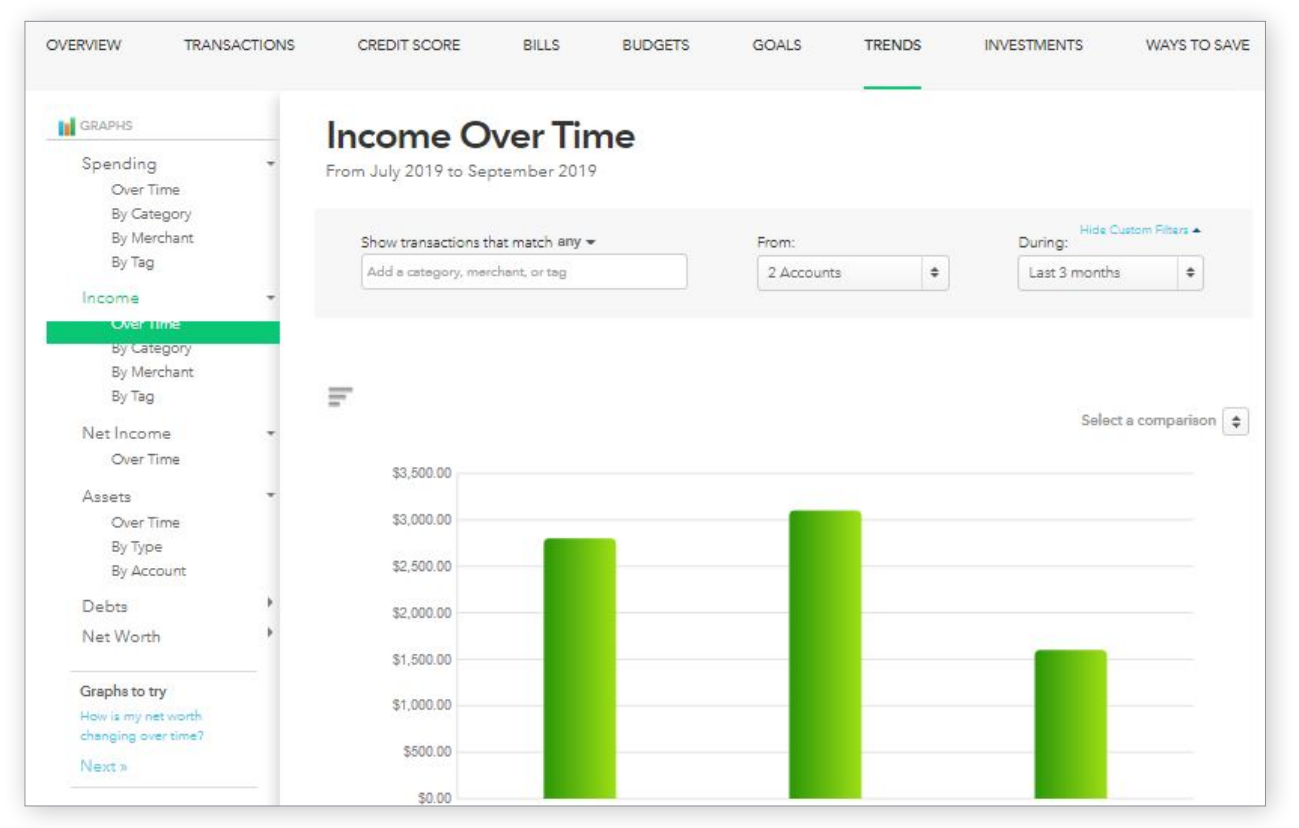

#### Figure 4: Trends Tab

| Туре                       | All Cash &<br>You have added | SEARCH                    |                     |                        |                                 |
|----------------------------|------------------------------|---------------------------|---------------------|------------------------|---------------------------------|
| Cash & Credit              | Add another?                 |                           |                     |                        |                                 |
| Investment                 | тотаl сазн<br>\$3,591.77     | тотаl debt<br>-\$1,561.96 |                     |                        |                                 |
| Loan                       |                              | + TRANSACTION             |                     | ¢                      |                                 |
| Accounts 🖉                 | 🔲 Date 👻                     | Description               | Category            | ₩ Amount               |                                 |
|                            | SEP 9                        | JAVA SHOPPE               | Fast Food 🗘         | -\$6.50                |                                 |
| All Accounts<br>5 accounts | SEP 9                        | CITY WATER SUPPLY         | T DETAILS Utilities | -\$42.00               | DETAILS                         |
| <b>D</b>   (1) - 5         | SEP 8                        | CHECK                     | Income              | \$200.00               | Account:                        |
| Auto Loan (0785)           | SEP 8                        | Gas It Up                 | Credit Card Pay     | \$38.00                | Bank of Intuit - My<br>Checking |
| Bank of Intuit             | SEP 7                        | SANDWICH DELI             | Restaurants         | -\$11.00               | SPENDING HISTORY                |
| My Checking (0741)         | SEP 6                        | SUPER SNIPS               | Restaurants         | <mark>-</mark> \$24.00 | You vs. US Avg                  |
| Bank of Intuit             | SEP 5                        | JAVA SHOPPE               | Fast Food           | -\$6.50                | \$60                            |
| My Credit Card (0744)      | SEP 4                        | BIG MART STORE            | Gas & Fuel          | -\$35.00               | \$40                            |
| Bank of Intuit             | SEP 3                        | Shophere.com              | Credit Card Pay     | \$23.50                | JUL AUG SEP                     |
| My Savings (0742)          | SEP 2                        | THE STUDENT DEBT COLL     | ECTORS Student Loan | -\$205.00              | Avg Spent/mo \$                 |

Figure 5: Transactions Tab

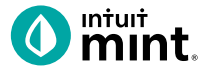

| OVERVIEW   | TRANSACTIONS | CREDIT SCORE     | BILLS                 | BUDGETS                      | GOALS           | TRENDS | INVESTMENTS                   | WAYS TO SAVE           |
|------------|--------------|------------------|-----------------------|------------------------------|-----------------|--------|-------------------------------|------------------------|
| Credit Car | BANKING      | Savings New Ways | Brokerage             | ESTMENTS<br>401K<br>Rollover | IRA9            |        | CREDIT<br>748<br>Credit Score | LENDING<br>\$<br>Loans |
|            |              | Find a savi      | ngs acco<br>Paid Adve | unt that'                    | s right fo<br>® | r you. |                               |                        |

Figure 6: Ways to Save tab. Select Savings.

| Cit Bank.                                                       | Get 2.45% APY fr<br>Evaluation Day<br><b>2.45%</b><br>APY   | om the day your account is of \$100<br>Minimum to open               | sened through the first \$0 No fee balance         | APPLY NOW<br>SEE FULL DETAILS                                           |                                                                                                    |
|-----------------------------------------------------------------|-------------------------------------------------------------|----------------------------------------------------------------------|----------------------------------------------------|-------------------------------------------------------------------------|----------------------------------------------------------------------------------------------------|
| Barcleys Online Sevings<br>Account<br>BARCLAYS<br>FDIC MONED    | No monthly fee.<br>access to your fu<br><b>2.20%</b><br>APY | No minimum deposit to open<br>inds.<br><b>\$0</b><br>Minimum to open | Secure 24/7 online<br><b>\$0</b><br>No fee balance | APPLY NOW<br>SEE FULL DETAILS                                           |                                                                                                    |
| FNBO Direct Online Savings<br>FNBO DIRE <u>CT</u><br>FDIC MUNED | No balance minir<br><b>2.25%</b><br>APY                     | mums. No monthly fees.<br><b>\$1</b><br>Minimum to open              | <b>\$0</b><br>No fee balance                       | CIT Bank Savings Builder<br>CIT Bank.<br>FDIC Mode<br>MONTHLY FEE<br>S0 | APPLY NOW<br>MORE DETAILS<br>• Get 2.45% APY from the day your account is<br>opened through the first Evaluation Day                                                                                                    |
| r <b>re 7:</b> Scroll down tw<br>rs by various banks            | o see real-tim                                              | ie savings accour                                                    | it                                                 | MINIMUM OPENING BALANCE<br>S100<br>MINIMUM NO-FEE BALANCE<br>S0         | <ul> <li>Continue earning 2.45% APY-our highest<br/>interest rate-by completing one of the<br/>following: maintain a minimum balence of<br/>\$25,000 or make a monthly deposit of \$100<br/>or more</li> <li>\$100 minimum to open an account.</li> </ul> |
|                                                                 |                                                             |                                                                      |                                                    | APY<br>2.45%<br>FREE BILL PAY                                           | <ul> <li>No account opening or maintenance fees</li> <li>Daily compounding interest to maximize<br/>your earning potential</li> </ul>                                                                                                    |

**Figure 8:** Click on any one of the offers to see details including monthly fee, minimum opening, APY, and other features.